# **DVP-7020BE**

16 Channel PCI-bus

Surveillance

**Capture card** 

#### Copyright

This documentation and the software included with this product are copyrighted in 2006 by Advantech Co., Ltd. All rights are reserved. Advantech Co., Ltd. reserves the right to make improvements in the products described in this manual at any time without notice. No part of this manual may be reproduced, copied, translated or transmitted in any form or by any means without the prior written permission of Advantech Co., Ltd. Information provided in this manual is intended to be accurate and reliable. ADVANTECH CO., LTD. assumes no responsibility for its use, nor for any infringements of the rights of third parties which may result from its use.

#### Acknowledgments

IBM and PC are trademarks of International Business Machines Corporation. MS-DOS, Windows, Microsoft Visual C++ and Visual BASIC are trade-marks of Microsoft Corporation. Intel and Pentium are trademarks of Intel Corporation. Delphi and C++ Builder are trademarks of Inprise Corporation.

#### **CE** notification

The DVP-7020BE, developed by ADVANTECH CO., LTD., has passed the CE test for environmental specifications when shielded cables are used for external wiring. We recommend the use of shielded cables. This kind of cable is available from Advantech. Please contact your local supplier for ordering information

#### **On-line Technical Support**

For technical support and service, please visit our support website at: <a href="http://www.advantech.com/support">http://www.advantech.com/support</a>

Part No. 2062702010 Printed in Taiwan 1st Edition July. 2006 Rev. 1.00

DVP-7020BE User's Manual

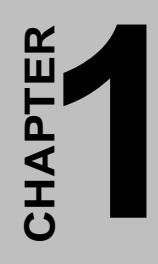

# **General Information**

## **Chapter 1 General Information**

DVP-7020BE is 16 channel input, PCI-bus video capture card. It supports up to 16 channel input by share-frame technology and captures up to D1 resolution at 120/100 fps frame rate. DVP-7020BE supports NTSC/PAL composite video input through BNC connectors and digitizes the data to PC through PCI bus. The DVP-7020BE is a digital video surveillance card with SDK (software develop kit).

### 1.1 Hardware Requirement

• Intel Pentium III 1GHz or above (CPU speed depends on

video frame rate, channels and resolution)

- O 256 MB RAM or above
- Free PCI slot(s)
- CD-ROM
- Hard disk with 1G free space

### 1.2 Software Requirement

Microsoft Windows XP with DirectX 9.0 or above

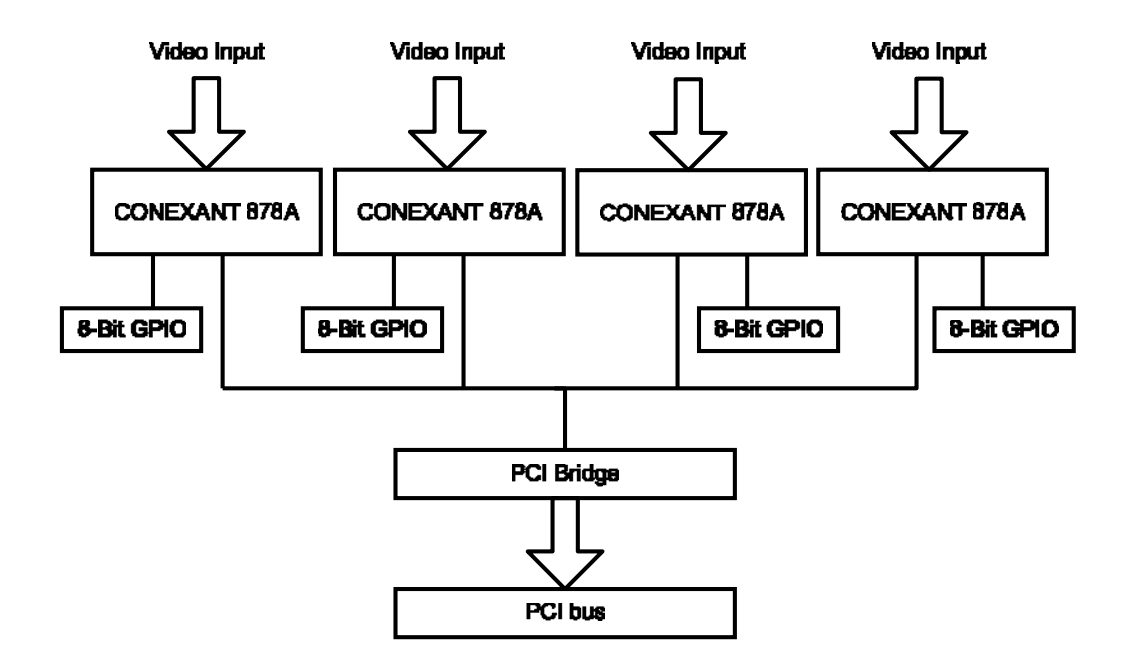

Figure 1.1 System diagram

### 1.4 Packing List

| DVP-7020BE PCI capture card                                  | X 1 |
|--------------------------------------------------------------|-----|
| Utility CD (Driver, Manual, SDK, Sample, Sample source code) | X 1 |
| Connection cable for WDT                                     | X 1 |
| DVA-210 (4 Channel expand board)                             | X 3 |

## 1.5 Dimensions

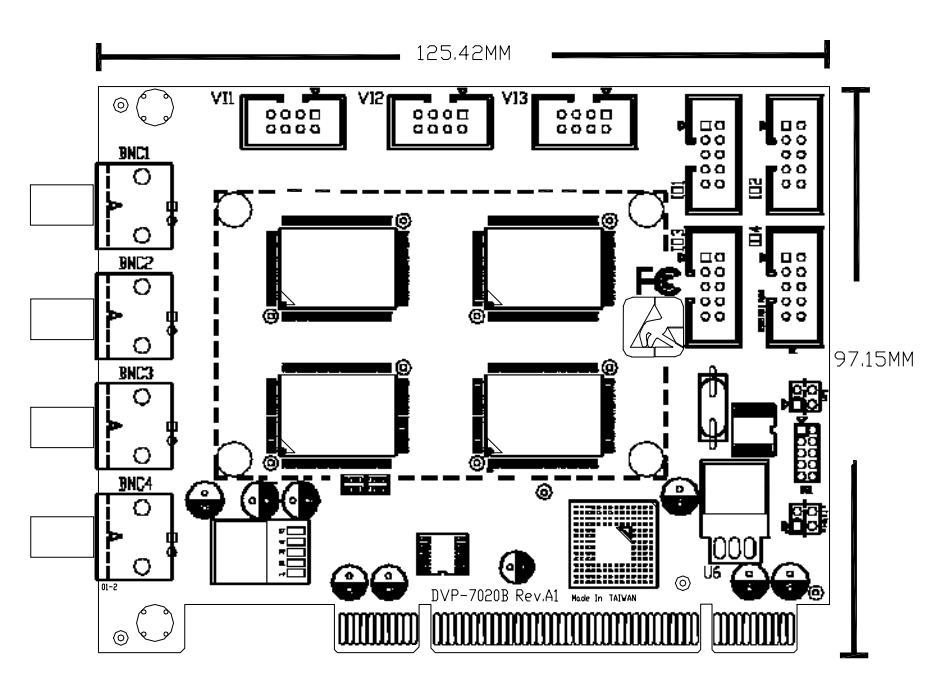

Figure 1.2 Dimensions

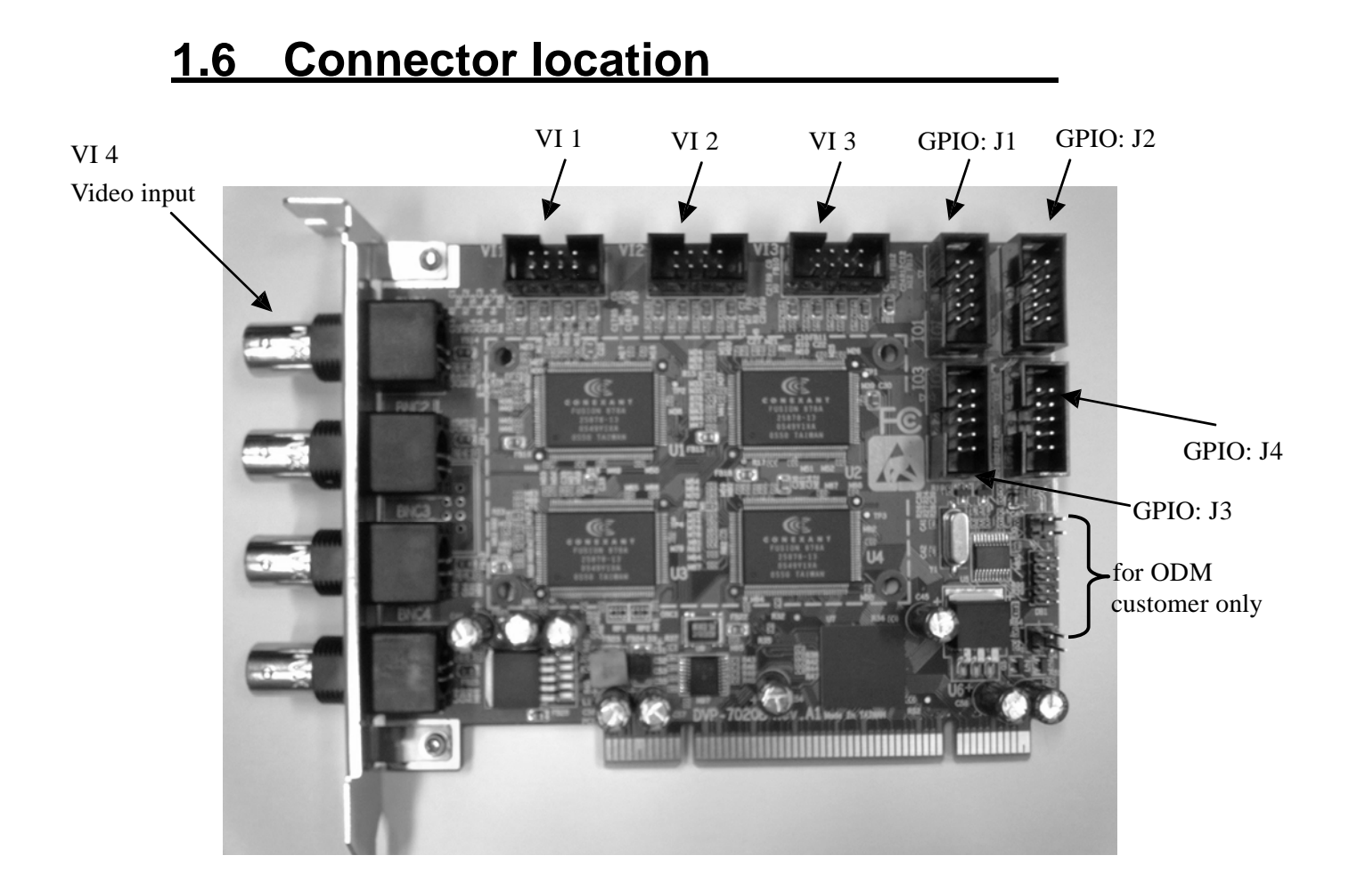

Figure 1.3 Connector location

## 1.7 Pin definition

#### 1.7.1 GPIO: J1

| GPIO (J1) Pin define |             |
|----------------------|-------------|
| Pin no.              | Description |
| Pin 1                | OUT0        |
| Pin 2                | OUT1        |
| Pin 3                | OUT2        |
| Pin 4                | OUT3        |
| Pin 5                | INO         |
| Pin 6                | IN1         |
| Pin 7                | IN2         |
| Pin 8                | IN3         |
| Pin 9                | VCC         |
| Pin 10               | GND         |

Table 1.1 GPIO J1 pin definition

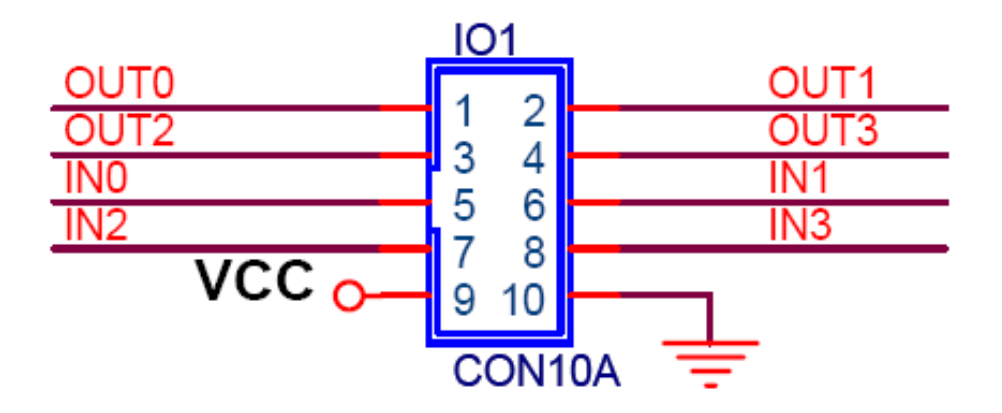

Figure 1.4 GPIO(J1) pin definition

### 1.7.2 GPIO: J2

| GPIO (J2) Pin define |             |
|----------------------|-------------|
| Pin no.              | Description |
| Pin 1                | OUT4        |
| Pin 2                | OUT5        |
| Pin 3                | OUT6        |
| Pin 4                | OUT7        |
| Pin 5                | IN4         |
| Pin 6                | IN5         |
| Pin 7                | IN6         |
| Pin 8                | IN7         |
| Pin 9                | VCC         |
| Pin 10               | GND         |

Table 1.2 GPIO J2 pin definition

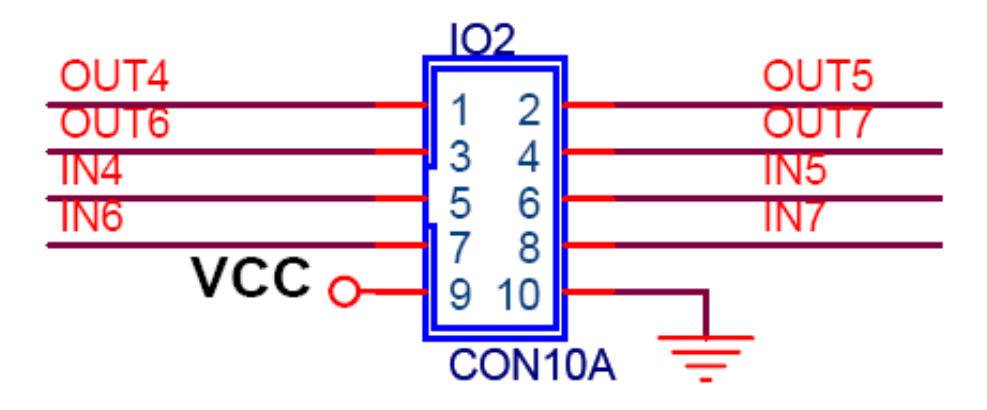

Figure 1.5 GPIO(J2) pin definition

### 1.7.3 GPIO: J3

| GPIO (J3) Pin define |             |
|----------------------|-------------|
| Pin no.              | Description |
| Pin 1                | OUT8        |
| Pin 2                | OUT9        |
| Pin 3                | OUT10       |
| Pin 4                | OUT11       |
| Pin 5                | IN8         |
| Pin 6                | IN9         |
| Pin 7                | IN10        |
| Pin 8                | IN11        |
| Pin 9                | VCC         |
| Pin 10               | GND         |

Table 1.3 GPIO J3 pin definition

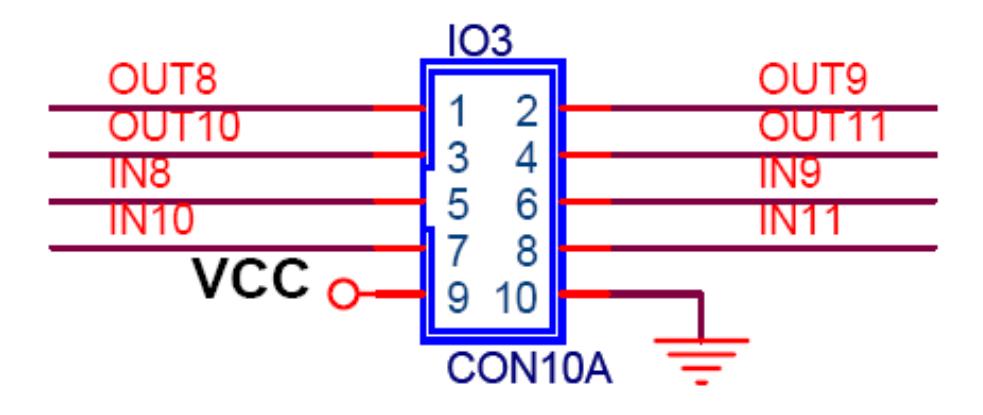

Figure 1.6 GPIO(3) pin definition

#### 1.7.4 GPIO: J4

| GPIO (J4) Pin define |             |
|----------------------|-------------|
| Pin no.              | Description |
| Pin 1                | OUT8        |
| Pin 2                | OUT9        |
| Pin 3                | OUT10       |
| Pin 4                | OUT11       |
| Pin 5                | IN8         |
| Pin 6                | IN9         |
| Pin 7                | IN10        |
| Pin 8                | IN11        |
| Pin 9                | VCC         |
| Pin 10               | GND         |

Table 1.4 GPIO J4 pin definition

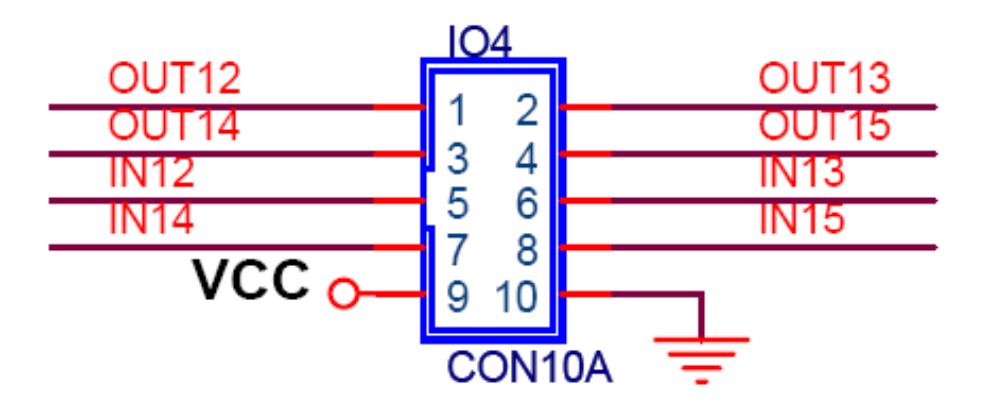

Figure 1.7 GPIO(J4) pin definition

### 1.7.6 External video input: VI

By share frame technology, DVP-7020BE can receive 16 channel composite inputs through 4 VIs. The description for these 4VIs are shown in Figure 1.8~1.11

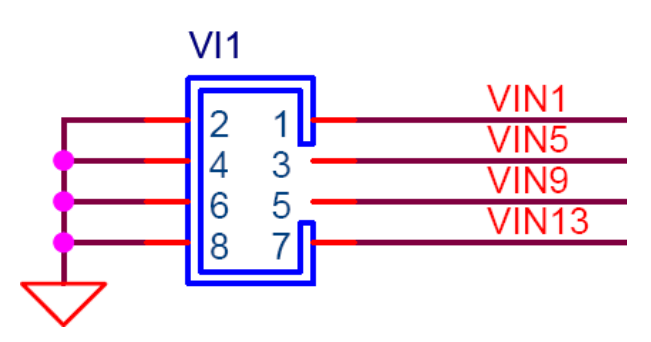

Figure 1.8 VI 1 pin definition

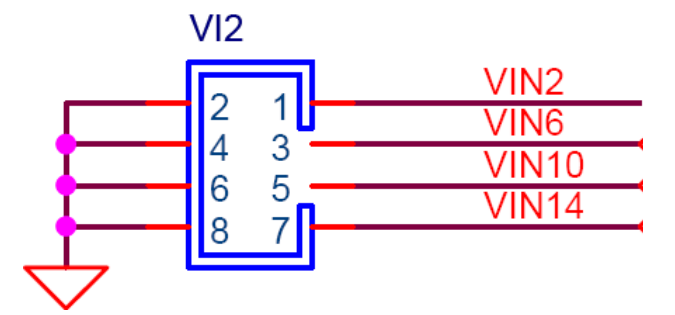

Figure 1.9 VI 2 pin definition

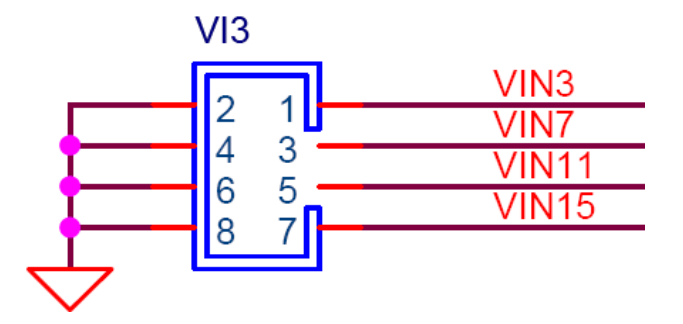

Figure 1.10 VI 3 pin definition

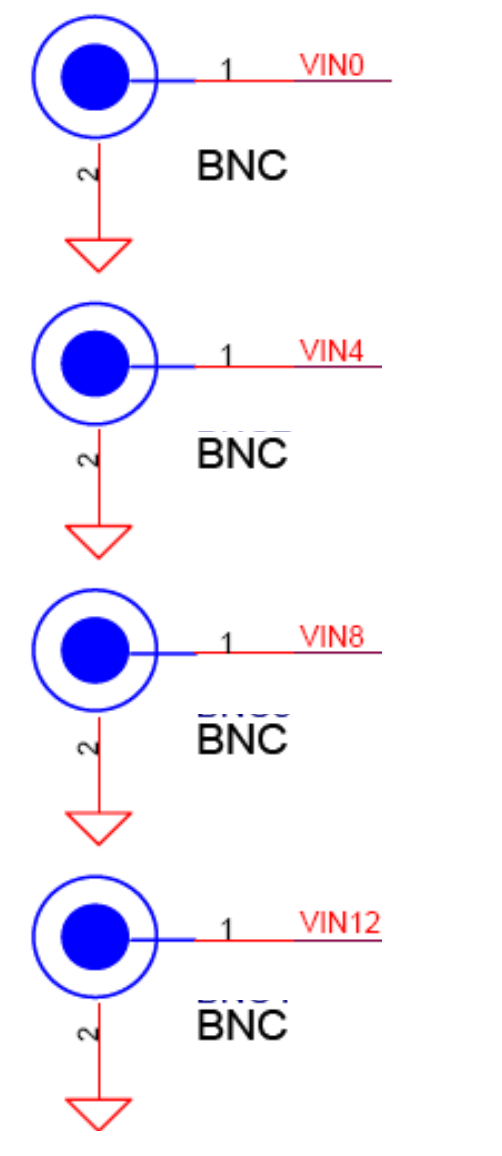

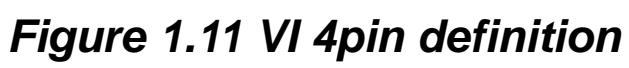

## 1.8 Hardware Installation

- 1 Turn off your computer and unplug the power cord.
- 2 Remove the cover of your computer.
- 3 Touch the metal part on the surface of your computer to neutralize the static electricity that might be on your body.
- 4 Place the DVP-7020BE into Mother Board PCI slot.
- 5 Connect appropriate accessories (Video cable to camera. if necessary) to the DVP-7020BE.
- 6 Replace the cover of your computer chassis.
- 7 Plug in the power cord and turn on the computer.

Note: Keep the anti-static bag for future use. You might need the original bag to store the card if you have to remove the card from the PC or transport it elsewhere.

#### **1.9 Software / Driver Installation** Before you begin

To facilitate the installation of the enhanced display device drivers and utility software, you should read the instructions in this chapter carefully before you attempt installation. The device drivers for the DVP-7020BE board are located on the software installation CD. The auto-run function of the driver CD will guide and link you to the utilities and device drivers under Windows system. Before you begin, it is important to note that most display drivers need to have the relevant software application already installed in the system prior to installing the enhanced display drivers. In addition, many of the installation procedures assume that you are familiar with both the relevant software applications and operating system commands. Review the relevant operating system commands and the pertinent sections of your application software user's manual before performing the installation.

14

## **Installation**

1. Insert the driver CD into your system's CD-ROM drive. Double-click the autorun icon. Then, a message pops up telling you to start the installation. Please click continue

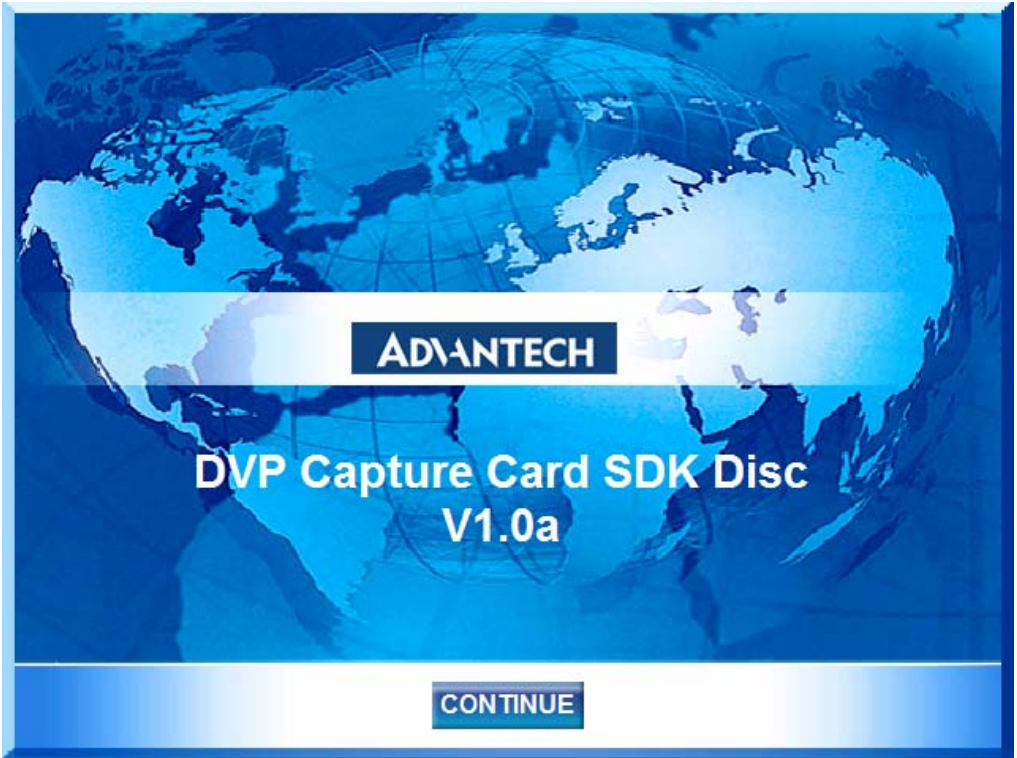

2. Click "Installation" to proceed to the next step

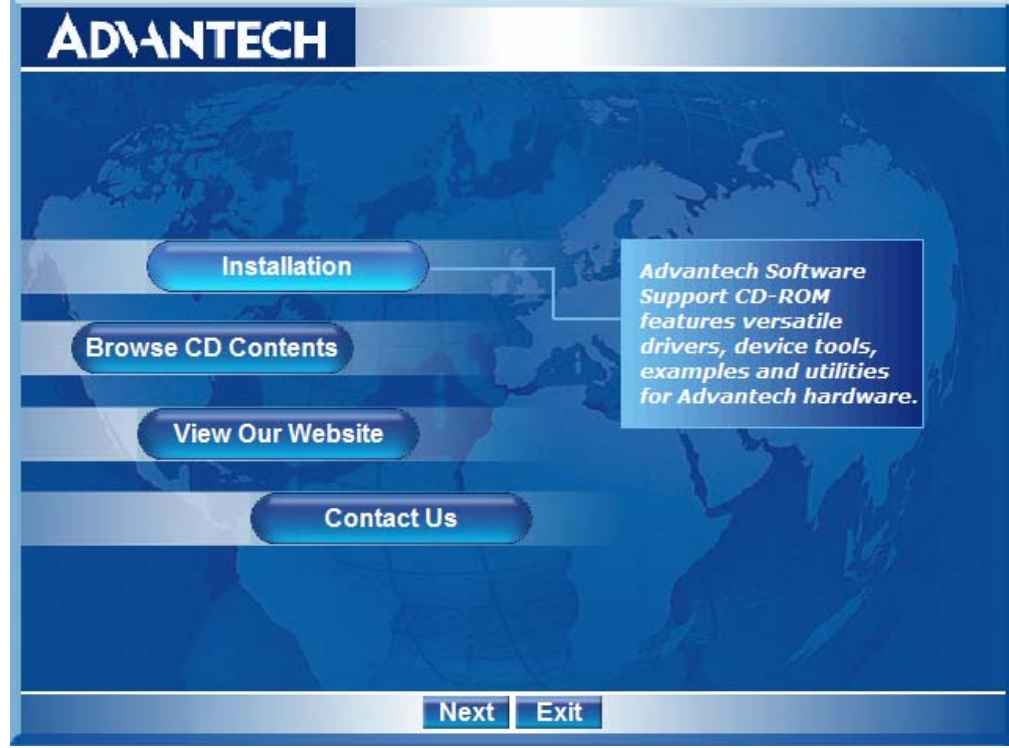

3. Choose the video capture card that you want to install.

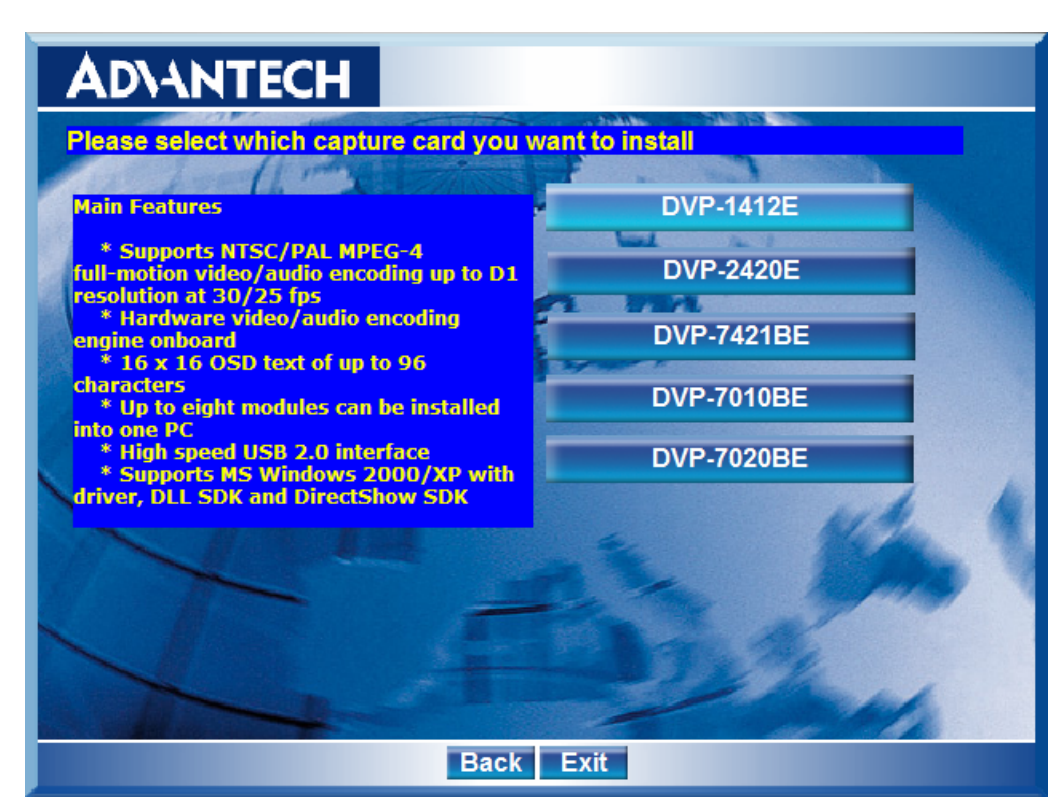

4. Click "Next" when you see the following message.

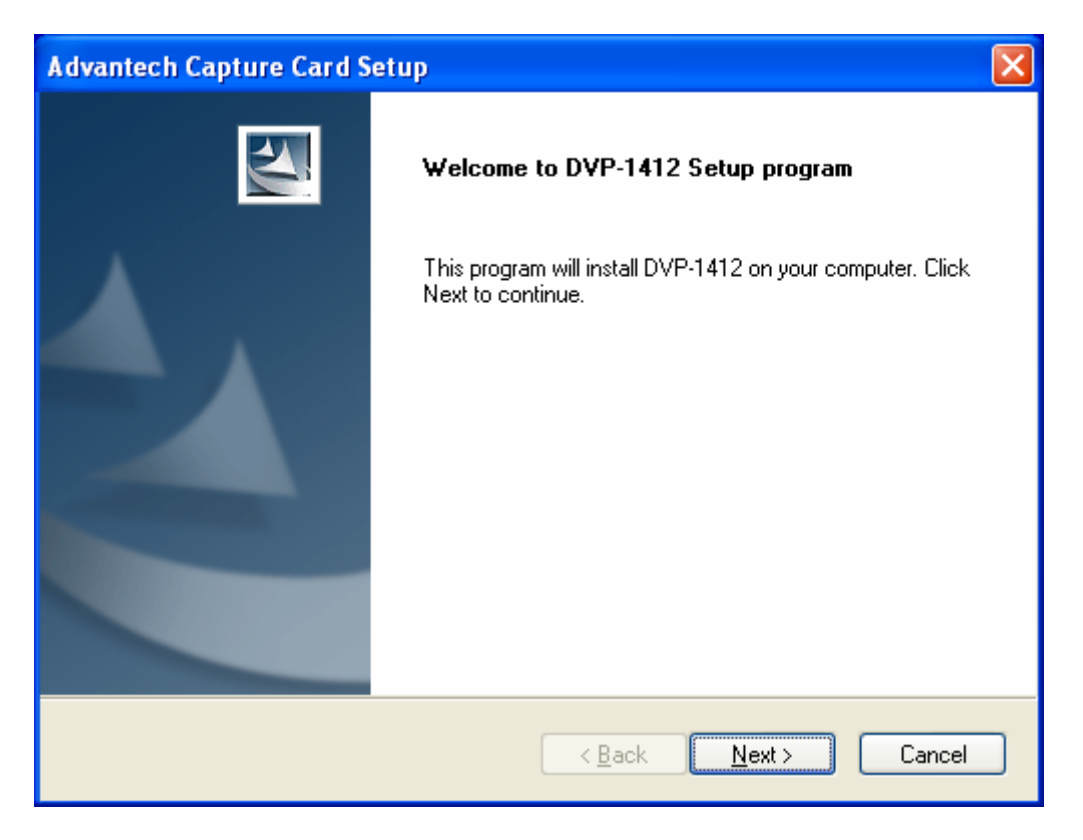

5. Please read the following license agreement and select "Yes" or "No" to next status.

| Advantech Capture Card Setup                                                                                                    | ×  |
|----------------------------------------------------------------------------------------------------|----|
| License Agreement<br>Please read the following license agreement carefully.                                                                                                    | 4  |
| Advantech Software License Agreement<br>IMPORTANT - READ CAREFULLY: This Advantech License Agreement is a legal<br>agreement between you (either an individual or a single entity, purchaser or end user of<br>the product) and Advantech Co., Ltd. for the software identified, which includes computer<br>software and may include associated media, printed materials, additional computer<br>software applications, and online or electronic documentation (SOFTWARE). By<br>downloading, installing, copying, or otherwise using the SOFTWARE, you agree to be<br>bound by the terms of this LICENSE. If you do not agree to the terms of this LICENSE, do<br>not install or use the SOFTWARE; this license grants you a non-exclusive, and limited<br>license to install and use only a single copy of the SOFTWARE on a single product. |    |
| I accept the terms of the license agreement     Print     I do not accept the terms of the license agreement InstallShield                                                                                                    |    |
| < <u>B</u> ack <u>N</u> ext > Cano                                                                                                    | el |

6. Click "Next" when you see the following message.

| Advantech Capture Card Setup                           | ×      |
|--------------------------------------------------------|--------|
| Customer Information<br>Please enter your information. |        |
| User Name:                                             |        |
| Advantech                                              |        |
| <u>C</u> ompany Name:                                  |        |
| Advantech Corp.                                        |        |
| Install this application for:                          |        |
|                                                        |        |
| Only for <u>m</u> e (Advantech)                        |        |
|                                                        |        |
| InstallShield                                          |        |
| < <u>B</u> ack <u>N</u> ext >                          | Cancel |

 There're 3 kind of installation (Typical / Compact / Custom) can be selected. Choose "Typical" or "Compact" and click next then follow the step 11 Choose "Custom" and click next then follow the step 9

| Advantech Cap                 | ture Card Setup 🛛 🔀                                                                 |
|-------------------------------|-------------------------------------------------------------------------------------|
| Setup Type<br>Select the setu | up type to install.                                                                 |
| Click the type                | of setup you prefer, then click Next.                                               |
| <u>○ T</u> ypical             | Program will be installed with the most common options. Recommended for most users. |
| <u>○ C</u> ompact             | Program will be installed with minimum required options.                            |
| ⊙ Custom                      | You may select the options you want to install. Recommended for advanced users.     |
| InstallShield                 |                                                                                     |
|                               | < <u>B</u> ack <u>N</u> ext > Cancel                                                |

8. Please choose the destination folder and click "Next".

| Advantech Capture Card Setup                                                                                        |
|----------------------------------------------------------------------------------------------------|
| Choose Destination Location<br>Select folder where setup will install files.                                        |
| Setup will install DVP-1412 in the following folder.                                                                |
| To install to this folder, click Next. To install to a different folder, click Browse and select<br>another folder. |
| Destination Folder                                                                                                  |
| C:\\Advantech\Capture Card\DVP-1412\                                                                                |
| InstallShield                                                                                                    |
| < <u>B</u> ack <u>N</u> ext > Cancel                                                                                |

DVP-7020BE User's Manual

9. Please choose the items you want to install, and click "Next" after that.

| Advantech Capture Card Setup                                                                               | X                                                                                                    |
|----------------------------------------------------------------------------------------------------|----------------------------------------------------------------------------------------------------|
| Select Features<br>Select the features setup will install.                                                 |                                                                                                    |
| Select the features you want to install, and desele<br>SDK<br>Binary<br>Demo<br>VC++.net                   | ect the features you do not want to install.<br>Description<br>This feature include the<br>header file, lib file and manual<br>about DVP-1412 SDK |
| 14.88 MB of space required on the C drive<br>2840.69 MB of space available on the C drive<br>InstallShield | < <u>B</u> ack <u>N</u> ext > Cancel                                                                                                    |

10. Start copying file, please click "Next"

| Advantech Capture Card Setup                                                                                                    | × |
|----------------------------------------------------------------------------------------------------|---|
| Start Copying Files<br>Review settings before copying files.                                                                                                    |   |
| Setup has enough information to start copying the program files. If you want to review or<br>change any settings, click Back. If you are satisfied with the settings, click Next to begin<br>copying files. |   |
| Current Settings:                                                                                                    |   |
| [System Info]<br>Extended Memory: 1046952 K<br>Bootup Drive: C:(Free Disk Space:2840MB)<br>CDROM: (I:,I:)<br>VIDEO: UVGA<br>Colors: 16777216<br>Date: 5-14-2009<br>Time: 10:24:07<br>System: Windows XP x86 |   |
|                                                                                                    |   |
| InstallShield <u>Kancel</u> Cancel                                                                                                    | ) |

11. Following message shows that it's copying file to your computer.

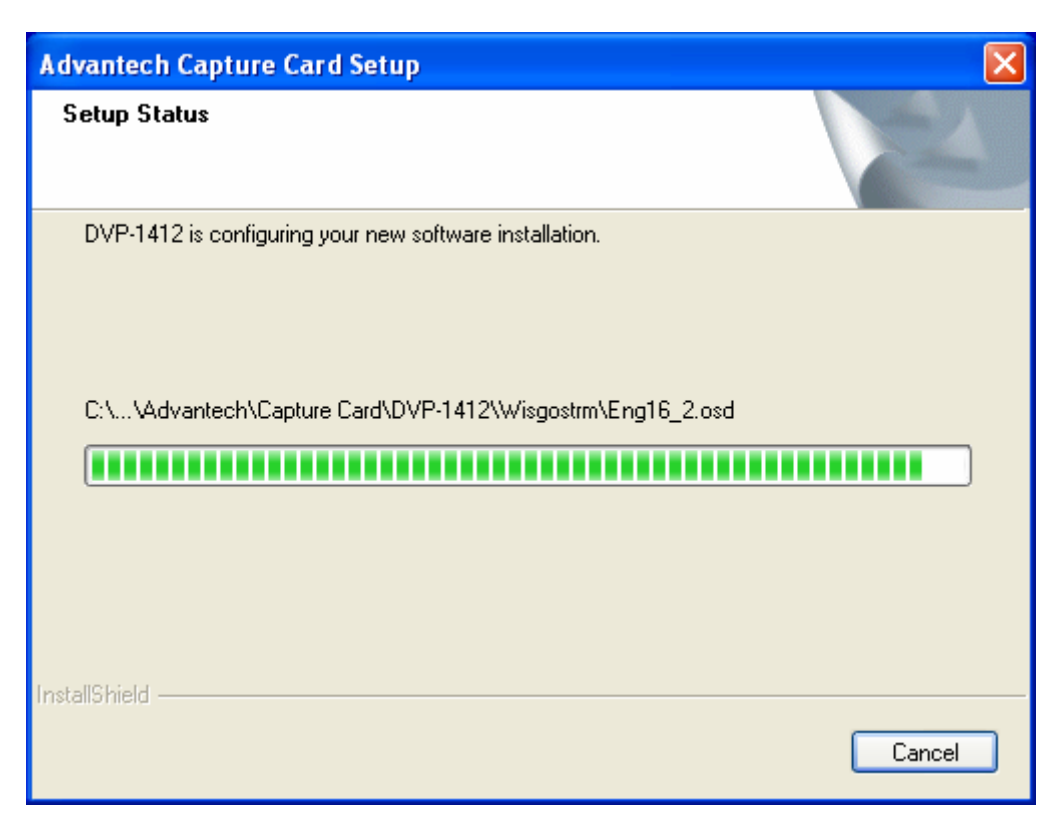

12. When installing driver, there will be a windows pops up. Please click "Continue Anyway" to install driver

| Software | e Installation                                                                                                    |
|----------|----------------------------------------------------------------------------------------------------|
| 1        | The software you are installing has not passed Windows Logo<br>testing to verify its compatibility with Windows XP. ( <u>Tell me why</u><br><u>this testing is important.</u> )<br>Continuing your installation of this software may impair<br>or destabilize the correct operation of your system<br>either immediately or in the future. Microsoft strongly<br>recommends that you stop this installation now and<br>contact the software vendor for software that has<br>passed Windows Logo testing. |
|          | Continue Anyway                                                                                                    |

DVP-7020BE User's Manual

13. Click "Finish" to complete the driver installation.

| Advantech Capture Card S | etup                                                     |
|--------------------------|----------------------------------------------------------|
| 2                        | InstallShield Wizard Complete                            |
|                          | Setup has finished installing DVP-1412 on your computer. |
|                          |                                                          |
|                          |                                                          |
|                          |                                                          |
|                          |                                                          |
|                          |                                                          |
|                          | < Back Finish Cancel                                     |

# 1.10 Demo Program Functionality

Below is the demo program window. The left side panels are the preview windows of video inputs. The right side panels are the function parameter settings.

#### 1.10.1 Device

Each device is representative of one Conexant Fusion 878A video capture chip. User can set different parameters to different 878A chip.

| levice          |                |  |  |
|-----------------|----------------|--|--|
| Device          | Device_0 💌     |  |  |
| Switch Channels | Device_0       |  |  |
| 2 23            | Device_1       |  |  |
| Resolution      | Device_2       |  |  |
| Frame Rate      | Device_3<br>30 |  |  |
| Video Mux       | 0 💌            |  |  |
| Video Standard  | NTSC 💌         |  |  |
|                 | 4              |  |  |
| Start           | Snap Buffer    |  |  |
| Sensor Ctrl     | Micro Ctrl     |  |  |
| GPIO Ctrl       | -              |  |  |
| ncoder          |                |  |  |
| Frame Rate      | 30 💌           |  |  |
| Key Interval    | 100            |  |  |
| Quant           | 4              |  |  |
|                 | ✓ Save         |  |  |
|                 | Encode         |  |  |
|                 |                |  |  |
|                 | Playback       |  |  |

### 1.10.2 Switch Channels

Set the "Switch Channels" to decide how many input for each 878A video chip. Each 878A chip can switch to 4 channel video inputs to share 30/25 frame per second. For more information, please refer to "Chapter 2.5.17 AdvDVP\_SetVideoInput".

| Device          | Device_0 🔻  |  |  |
|-----------------|-------------|--|--|
| Switch Channels |             |  |  |
| Resolution      | 1           |  |  |
| Frame Rate      | 2           |  |  |
| Video Mux       | 4           |  |  |
| Video Standard  | NTSC -      |  |  |
|                 | 4           |  |  |
| Start           | Snap Buffer |  |  |
| Sensor Ctrl     | Micro Ctrl  |  |  |
| GPIO Ctrl       |             |  |  |
| ncoder          |             |  |  |
| Frame Rate      | 30 💌        |  |  |
| Key Interval    | 100         |  |  |
| Quant           | 4           |  |  |
|                 | ✓ Save      |  |  |
|                 | Encode      |  |  |
|                 | Playback    |  |  |
|                 | Farit       |  |  |

#### 1.10.3 Resolution

Set the video capturing resolution. Please refer to "Chapter 2.5.15 AdvDVP\_SetResolution".

**Notice:** For the resolution of VGA or D1, the capture video will have the interlace effect on the video image. In other words, there will be lines in the capture image especially when the targeted image is moving. To eliminate this effect, user might need to set the resolution down to 640x240 and use specific algorisms to compensate the image interlace between the scanning even field image and odd field image. For CIF/320x240 resolution, there will be no interlace effect.

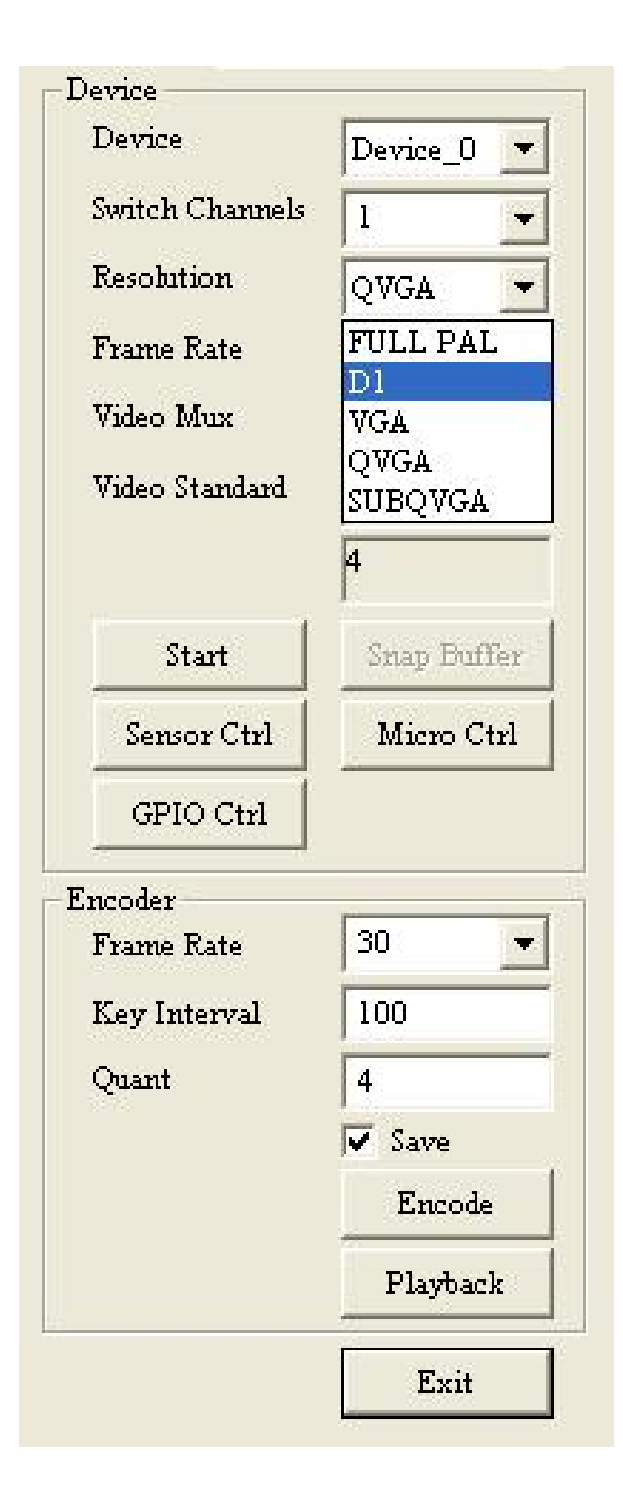

#### 1.10.4 Frame Rate

Set the frame rate for video capturing for specific channel. Please refer to "Chapter 2.5.13 AdvDVP\_SetFrameRate"

| Device          | Device_0 🔻           |  |  |  |
|-----------------|----------------------|--|--|--|
| Switch Channels | 1 💌                  |  |  |  |
| Resolution      | QVGA 👻               |  |  |  |
| Frame Rate      | 30 💌                 |  |  |  |
| Video Mux       | 26 🔨                 |  |  |  |
| Video Standard  | 27<br>28<br>29<br>30 |  |  |  |
| Start           | Snap Buffer          |  |  |  |
| Sensor Ctrl     | Micro Ctrl           |  |  |  |
| GPIO Ctrl       |                      |  |  |  |
| ncoder          |                      |  |  |  |
| Frame Rate      | 30 💌                 |  |  |  |
| Key Interval    | 100                  |  |  |  |
| Quant           | 4                    |  |  |  |
|                 | ✓ Save               |  |  |  |
|                 | Encode               |  |  |  |
|                 |                      |  |  |  |
|                 | Playback             |  |  |  |

### 1.10.5 Video Mux

Set the "Video Mux" to specify the video input channel for setting parameter. Please refer to "Chapter 2.5.16

AdvDVP\_GetVideoInput".

| Device          | Device_0 💌       |  |  |
|-----------------|------------------|--|--|
| Switch Channels | 1 👻              |  |  |
| Resolution      | QVGA 👻           |  |  |
| Frame Rate      | 30 🔻             |  |  |
| Video Mux       | 0 🔻              |  |  |
| Video Standard  | 0<br>1<br>2      |  |  |
| Start           | 3<br>Snap Buffer |  |  |
| Sensor Ctrl     | Micro Ctrl       |  |  |
| GPIO Ctrl       |                  |  |  |
| ncoder          |                  |  |  |
| Frame Rate      | 30 💌             |  |  |
| Key Interval    | 100              |  |  |
| Quant           | 4                |  |  |
|                 | 🔽 Save           |  |  |
|                 | Encode           |  |  |
|                 | Playback         |  |  |
|                 |                  |  |  |

### 1.10.6 Video Standard

Set the video standard of your cameras. Please refer to "Chapter 2.5.10 AdvDVP\_GetVideoFormat".

| Device                | Device 0 💌                        |  |  |  |
|-----------------------|-----------------------------------|--|--|--|
| Switch Channels       | 1 🔻                               |  |  |  |
| Resolution            | QVGA 👻                            |  |  |  |
| Frame Rate            | 30 💌                              |  |  |  |
| Video Mux             | 0 👻                               |  |  |  |
| Video Standard        | NTSC 💌                            |  |  |  |
|                       | NTSC<br>PAL                       |  |  |  |
| Start                 | Snap Buffer                       |  |  |  |
| Sensor Ctrl           | Micro Ctrl                        |  |  |  |
| GPIO Ctrl             |                                   |  |  |  |
| ncoder                |                                   |  |  |  |
| Frame Rate            | 30 💌                              |  |  |  |
|                       | 100                               |  |  |  |
| Key Interval          | Decision.                         |  |  |  |
| Key Interval<br>Quant | 4                                 |  |  |  |
| Key Interval<br>Quant | 4<br>▼ Save                       |  |  |  |
| Key Interval<br>Quant | 4<br>▼ Save<br>Encode             |  |  |  |
| Key Interval<br>Quant | 4<br>▼ Save<br>Encode<br>Playback |  |  |  |

#### 1.10.7 Snap Buffer

Press the "Snap Buffer" to get the image data of specific channel video input. The snap image will be show on the up panel.

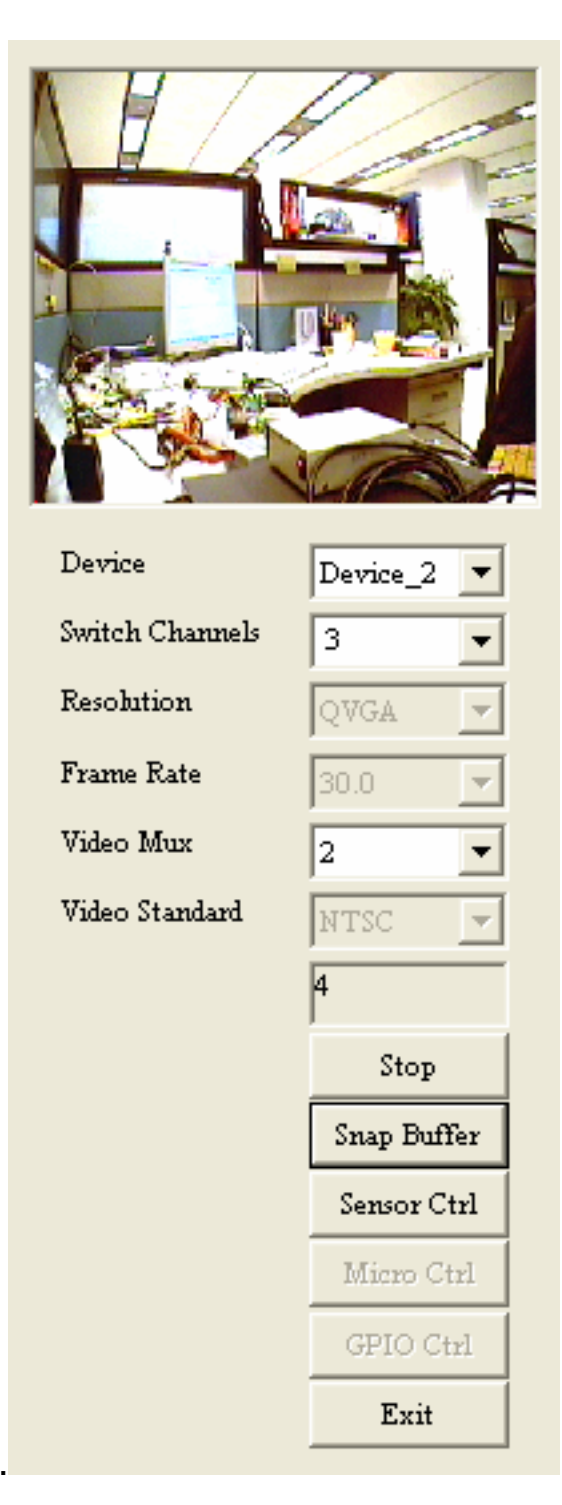

#### 1.10.8 Sensor Control

To set the brightness, contrast, hue and saturation of specific

channel. Please refer to chapter

- 2.5.18 AdvDVP\_SetBrightness
- 2.5.18 AdvDVP\_GetContrast
- 2.5.18 AdvDVP\_SetContrast
- 2.5.18 AdvDVP\_GetHue
- 2.5.18 AdvDVP\_SetHue
- 2.5.18 AdvDVP\_GetSaturation
- 2.5.18 AdvDVP\_SetSaturation

## 1.10.9 GPIO control

To get a specified DI value or to set a specified DO value.

| GPIO ( | Control |    |     |    |     | L        |
|--------|---------|----|-----|----|-----|----------|
| DI     | Π0      | Γ1 | □ 2 | Г3 | □ 4 | Get GPI0 |
| DO     | Г 0     | Γ1 | □ 2 | ۲3 | Γ4  |          |